# Programa de Pontuação

Sistema de fidelização de clientes através da troca de pontos acumulados por descontos ou prêmios.

## **Configurações Gerais**

Interface de cadastro e alteração do processo de aquisição e resgate de pontos.

Pode ser acessada em:

Gerenciamento → EasyCash → Programa de Pontuação → Configurações Gerais

A tela principal possui três abas:

1) Pontuação: Cofiguração da aquisição de pontos;

2) Resgate: Configuração dos resgates;

**3) Histórico:** Histórico tanto das pontuações quanto dos resgates cadastrados, mas que não estão mais ativos.

## Pontuação

A aquisição de pontos poderá ser por **Valor** ou por **Produto**. A troca do tipo de aquisição é realizada por meio do *combobox* "Forma de aquisição de pontos", conforme a figura abaixo:

| / | 🕹 Pontuação 👍 Resgate         | Histórico |                            |                       |   |
|---|-------------------------------|-----------|----------------------------|-----------------------|---|
|   | Forma de Aquisição de Pontos: | Valor     | Data de Início: 29/08/2018 | Data de Encerramento: | • |
| / | 💲 Valor  📋 Produto            | Produto   |                            |                       |   |

Antes de se realizar qualquer cadastro, <u>recomenda-se muita atenção</u> a **Data de encerramento**, pois é ela quem define o período de vigência do programa. Se ela estiver vazia, conforme a figura anterior, significa que o programa **estará vigente por tempo indeterminado**. Nada impede, no entanto, de se definir uma data após o programa estar em execução no estabelecimento. Importante atentar-se também que, caso seja definido a data atual para o encerramento, <u>todas as aquisições</u> <u>serão encerradas no EasyCash (os pontos adquiridos serão setados como perdidos no</u> <u>relatório, zerando a pontuação dos clientes)</u>.

Somente é permitido **um programa e tipo de aquisição de pontos por vez**, ou seja, se estiver no programa de pontos por vez, caso esteja obtendo pontos por "Valor" e tentar modificar para

"Produto", o sistema irá pedir para encerrar. Se estiver também obtendo pontos por "Valor Fixo" e trocar para "Intervalo de Valor", o sistema irá pedir para encerrar um programa e abrir outro, como mostra a imagem:

| Confirma | ação X                                                                                                    |
|----------|----------------------------------------------------------------------------------------------------|
| ?        | Foi detectada a TROCA DA FORMA DE AQUISIÇÃO DE PONTUAÇÃO:<br>- TIPO ORIGEM: [VALOR]<br>- TIPO DESTINO: [PRODUTO]<br>Para que ocorra este procedimento a data de encerramento da |
|          | forma de aquisição [VALOR] será trocada para HOJE(23/08/2018).                                                                                                    |
|          | Deseja REALMENTE continuar?                                                                                                    |
|          | <u>Sim</u> <u>N</u> ão                                                                                                    |

O sistema não permite inserir valores repetidos e nem pontos repetidos. Todos os pontos devem ser inteiros, **não permitindo pontos fracionados**.

As regras de pontuação respeitam o **valor líquido do cupom**, por exemplo, suponha um sistema de valor fixo, onde o valor do cupom acima de R\$50,00 recebe 2 pontos e acima de R\$100,00 recebe 3 pontos, caso o cupom tenha valor bruto de R\$101,00, mas tenha um desconto de R\$2,00, o valor líquido do cupom será de R\$99,00 recebendo para este caso somente 2 pontos.

Após finalizar qualquer processo de inclusão, alteração e exclusão, é necessário clicar no botão **"Efetivar"** para que sejam registrados no banco de dados e exportados para o EasyCash.

## Valor (Cupom Fiscal)

Neste modo, o cliente acumulará pontos quando atingir, em um único cupom, um determinado valor fixo ou se enquadrar a um intervalo de valores definido, conforme descrito abaixo:

#### • Intervalo de Valores:

|   | 💲 Valor 📓 Produte      |                    |         |                                        |
|---|------------------------|--------------------|---------|----------------------------------------|
|   | Intervalo de Valores ( | Valor Fixo         | Mínimo: | Valor Máximo: 0,00 Pontos: 1 - Incluir |
|   |                        |                    |         | Detalhamento dos Valores               |
|   | Valor Minimo (R\$)     | Valor Máximo (R\$) | Pontos  |                                        |
|   | 10,00                  | 20,00              | ) 2     | 2                                      |
| Þ | 20,01                  | 30,00              | ) 3     |                                        |

Neste modo, cadastra-se um intervalo, por exemplo, em uma compra entre R\$50,00 a R\$100,00, o cliente receberá 10 pontos de bônus. Note que, o valor de R\$100,00 é o <u>teto máximo</u>. Acima deste valor, o cliente ainda levará os 10 pontos, mas este não será dividido pelo valor da venda como acontece no item abaixo.

#### • Valor Fixo:

| Empresa SUPERMERCADO             |               | 1               |                                    |
|----------------------------------|---------------|-----------------|------------------------------------|
| 🕹 Pontuação 🔮 Resgate            | Programes End | errados         |                                    |
| Forma de Aquisição de Pontos: V  | alor          | Dets de Início: | 81/18/2018   Data de Encerramento: |
| S Valor B Produto                |               |                 |                                    |
| O Intervalo de Valores 🖲 Valor P | Valor Fixo:   | 0,00 Pon        | eteet                              |
|                                  |               |                 | Detalhamento dos Valores           |
| Valor Fixo (R\$) Pontos          |               |                 |                                    |
| 10,00                            | 1             |                 |                                    |
| 20,00                            | 2             |                 |                                    |
| 40.00                            | 3             |                 |                                    |
| 40.00                            |               |                 |                                    |
|                                  |               |                 |                                    |
|                                  |               |                 |                                    |
|                                  |               |                 |                                    |
|                                  |               |                 |                                    |
| egistro 4 de 4                   |               |                 | 🥒 Alterar 🧳 Bernaver               |
|                                  |               |                 |                                    |
| Permite fator de multiplicaçã    | 0             |                 |                                    |
|                                  |               |                 | Formas de Pagamento                |
| Forma de Pagamento               | Tipo          | Fator           |                                    |
| CARTAO POS                       | NORMAL        | 2.75            |                                    |
| CHEQUE A PRAZO                   | CHEQUE        | 1.00            |                                    |
| CHEQUE A VISTA                   | CHEQUE        | 1.00            |                                    |
| CHEQUE & VISTA TEE               | CHEQUE TEE    | 1.00            |                                    |
| CLIENTES                         | NORMAL        | 1.00            |                                    |
| DINHERO                          | NORMAL        | 1.00            |                                    |
| EUNCIONÁDIOS                     | NORMAL        | 1.00            |                                    |
| OUTDOR                           | TDOCA         | 1.00            |                                    |
| JUIRUS                           | TRUCK         | 1,00            |                                    |
| VISA CREDITO 1X TEF TEF          | ICF           | 1,00            |                                    |
| VISA CREDITO 2A4LTEF TEF         | 10            | 1,00            |                                    |
| VISA CREDITO 5 A 7X TEF TEF      | IEF           | 1,00            |                                    |
| VISA CREDITO TEF TEF             | IEF           | 1,00            |                                    |
| VISA DEBITO TEF                  | TEF           | 1,00            |                                    |
|                                  |               |                 |                                    |
| esistro 6 de 13                  |               |                 | L Indue                            |
|                                  |               |                 |                                    |
|                                  |               |                 | 9 Efetiver                         |
|                                  |               |                 |                                    |

Neste modo, somente se o cliente realizar uma compra acima do valor configurado, receberá o total de pontos, por exemplo, em compras acima de R\$100,00 o cliente ganhará 10 pontos. Lembrando que para este caso, se o valor for de R\$300,00, o cliente ganhará 30 pontos, pois o <u>valor da venda é dividido pelo valor setado para pontuação</u>.

A cada vez que é modificada o tipo, é mostrado no lado direito da tela, a interface para inserir novos dados no tipo selecionado, conforme grifado em vermelho nas imagens.

Caso o usuário queira **alterar o valor**, basta selecionar o registro no grid com o mouse, clicar no botão "Alterar", na tela, os campos mostrados em vermelho na imagem anterior serão preenchidos com os valores do grid, basta efetuar a alteração e em seguida clicar em "Incluir". O respectivo registro será modificado. Esta mesma operação ocorre na aba de resgate.

Caso o usuário queira **excluir um registro**, basta selecionar o registro no grid com o mouse e em seguida, clicar no botão "Remover". O sistema irá pedir confirmação da ação. Esta mesma operação ocorre na aba de resgate.

#### Produto

A aquisição por produtos é utilizada para alavancar determinados produtos individuais ou todos pertencentes a uma seção, marca, etc.. A figura abaixo apresenta a tela inicial do cadastro de pontos pela aquisição de produtos:

Last update: 2018/10/08 manuais:intellicash:easycash:programapontuacao:configuracoesgerais http://wiki.iws.com.br/doku.php?id=manuais:intellicash:easycash:programapontuacao:configuracoesgerais&rev=1539029109

|                                 |                | -               |                                    |                 |
|---------------------------------|----------------|-----------------|------------------------------------|-----------------|
| Empresa SUPERMERCADO            | -              | <u> </u>        |                                    |                 |
| 🕹 Pontuação 👍 Resgate           | Programas En   | cerrados        |                                    |                 |
| Forma de Aquisição de Pontos:   | Produto        | Dets de Início: | 01/18/2018   Data de Encerramento: |                 |
| C Valor Hillanduta              |                |                 |                                    |                 |
| a rad produce                   |                |                 | Descrição dos Produtos             |                 |
|                                 | _              |                 | Contract.                          |                 |
| Eontos: Gódigo ou Desc<br>Tipo: | rição do Item: | Categoria:      | Columno     Nicgrado     Nicgrado  |                 |
| EAN                             |                |                 | Descrição Postos                   |                 |
| •                               |                |                 |                                    |                 |
|                                 |                |                 |                                    |                 |
| Nenhum Registro                 |                |                 |                                    | Alterar Remover |
| Permite fator de multiplicaçã   | io             |                 |                                    |                 |
|                                 |                |                 | Formas de Pagamento                |                 |
| Forma de Pagamento              | Tipo           | Fator           |                                    |                 |
| CARTAO POS                      | NORMAL         | 1,00            |                                    |                 |
| CHEQUE A PRAZO                  | CHEQUE         | 1,00            |                                    |                 |
| CHEQUE A VISIA                  | CHEQUE TEE     | 1,00            |                                    |                 |
| CUENTES                         | NORMAL         | 1.00            |                                    |                 |
| DINHERO                         | NORMAL         | 1,00            |                                    |                 |
| FUNCIONÁRIOS                    | NORMAL         | 1,00            |                                    |                 |
| OUTROS                          | TROCA          | 1,00            |                                    |                 |
| VISA CREDITO 1X TEF TEF         | TEP            | 1,00            |                                    |                 |
| VISA CREDITO 2 A 4X TEF TEF     | 107            | 1,00            |                                    |                 |
| VISA CREDITO 5 A 7X TEF TEF     | TEF            | 1,00            |                                    |                 |
| VISA CREDITO TEF TEF            | TEE            | 1,00            |                                    |                 |
| THEREESTO ISP                   | ILF.           | 1,00            |                                    |                 |
|                                 |                |                 |                                    |                 |
| Registro 1 de 13                |                |                 |                                    | + Ingluir       |
|                                 |                |                 |                                    | 8 there         |
|                                 |                |                 |                                    | A Frense        |
| Prentrama de Portuação          |                |                 |                                    |                 |

Inicialmente, se escolhe o total de pontos que os produtos selecionados concederão aos clientes no campo "Pontos". Todos os produtos inseridos em sequência carregarão a quantidade de pontos previamente inserida neste campo. Os produtos podem ser inseridos individualmente ou por atributos, ou seja, todos de uma determinada marca, seção, tributação, etc. No primeiro caso, basta preencher o campo "Código ou descrição do Item". Caso mais de um produto seja encontrado, será aberta a seguinte janela para inserção do(s) produto(s) desejado(s):

| ALA           |                                          |         |         |           |          | O Inician |
|---------------|------------------------------------------|---------|---------|-----------|----------|-----------|
| Código 🔹      | Descrição 🔫                              | Custo - | Preço 🔻 | Qtde co • | Qtde v • | Qtde 🔻    |
| 7896058506051 | BALA TRINK 100G FR SORTIDOS              | 0,71    | 1,45    | 0,00      | 0,00     | -98,00    |
| 1896058506372 | BALA YOGURTE 100G BANANA C MACA          | 0,71    | 1,45    | 0,00      | 0,00     | -72,00    |
| 896058506358  | BALA YOGURTE 100G FRUTAS VERMELHAS       | 0,71    | 1,45    | 0,00      | 0,00     | -5,00     |
| 896058505962  | BALA YOGURTE 100G NATURAL                | 0,71    | 1,45    | 0,00      | 0,00     | 33,00     |
| 1896058506396 | BALA YOGURTE 100G PESSEGO                | 0,71    | 1,45    | 0,00      | 0,00     | 0,00      |
| 7896058506518 | BALA YOGURTE 150G FROZEN                 | 1,54    | 3,15    | 0,00      | 0,00     | 30,00     |
| 7896058503975 | BALA YOGURTE 150G FRUTAS VERMELHAS       | 1,40    | 2,79    | 0,00      | 0,00     | 79,00     |
| 7896058506785 | BALA YOGURTE 150G FRUTAS VERMELHAS RECHE | 1,82    | 3,69    | 0,00      | 0,00     | 27,00     |
| 7896058504316 | BALA YOGURTE 150G MACA E BANANA          | 1,40    | 10,00   | 0,00      | 0,00     | 7,00      |
| 7896058503128 | BALA YOGURTE 150G NATURAL                | 1,40    | 2,79    | 0,00      | 0,00     | 57,00     |
| 7896058502152 | BALA YOGURTE 150G NATURAL RECHEADA       | 1,82    | 3,69    | 0,00      | 0,00     | 43,00     |
| 7896058504361 | BALA YOGURTE 150G PESSEGO                | 1,40    | 2,79    | 0,00      | 0,00     | 54,00     |
| 000000987654  | BALANÇA ELETRONICA PESADORA              | 1,97    | 0,10    | 0,00      | 0,00     | 0,00      |
| 000000001738  | BALANCEAMENTO GOL HAR3137                | 4,07    | 0,10    | 0,00      | 0,00     | 0,00      |
| 000000000983  | BALANCEAMENTO KOMBI HJT1603              | 5,05    | 0,10    | 0,00      | 0,00     | 0,00      |
| 000009901124  | BALANCEAMENTO RODA ACO                   | 1,69    | 0,10    | 0,00      | 0,00     | 0,00      |
| 000000001607  | BALANCEAMENTO SAVEIRO HOB9595 KM 26110   | 275,00  | 0,10    | 0,00      | 0,00     | 0,00      |
| 7896968306376 | BALAO GRANFESTA 50UN AMARELO             | 2,92    | 4,15    | 0,00      | 0,00     | 10,00     |

Para inserir mais de um produto de uma vez, basta segurar as teclas "Shift" ou o "Ctrl", selecioná-los na lista e clicar em "Ok".

Para se inserir todos os produtos de uma determinada marca, por exemplo, basta preencher os

#### campos "Tipo", "Categoria" e clicar em "Incluir", como a imagem abaixo:

| Empresa SUPERMERCADO                                  | •                     |                                                                                                    |                            |                     |
|-------------------------------------------------------|-----------------------|----------------------------------------------------------------------------------------------------|----------------------------|---------------------|
| Pontuação 🔐 Respite                                   | Programas Enoi        | arrados                                                                                                    |                            |                     |
| Forma de Aquisição de Pontos:                         | roduto _              | Data de Inicio: 01/10                                                                                                  | 2018 Deta de Encerramento: |                     |
| S Valor                                               |                       |                                                                                                    |                            |                     |
|                                                       |                       |                                                                                                    | Descrição dos Produtos     |                     |
| Eontas:<br>1 Sódigo ou Deso<br>Tipo: Fabricant<br>EAN | rição do Iterro<br>Ca | VENA<br>VENA<br>REFRI MANTI<br>CAPE GRAD D<br>SAVITA AMAL<br>CENTRAL MU<br>GF AUTO ATA<br>DONIZETE RIB<br>RID BRANCO / |                            |                     |
| enhum Registro<br>] Permite fator de multiplicaçã     | 0                     |                                                                                                    | u                          | 🥖 Ağırar 🖌 🖉 Remove |
|                                                       |                       |                                                                                                    | Formas de Pagamento        |                     |
| Forma de Pagamento                                    | Tipo                  | Fator                                                                                                    |                            |                     |
| CARTAO POS                                            | NORMAL                | 1.00                                                                                                    |                            |                     |
| HEQUE A PRAZU                                         | CHEQUE                | 1,00                                                                                                    |                            |                     |
| VEQUE A VISIA                                         | CHEQUE<br>CHEQUE TEE  | 1,00                                                                                                    |                            |                     |
| HENTER                                                | UNCOMMU               | 1.00                                                                                                    |                            |                     |
| ALENIES .                                             | NOORAAL               | 1,00                                                                                                    |                            |                     |
| I INCIONÁDIOS                                         | NOCESSE               | 1,00                                                                                                    |                            |                     |
| UTDOS                                                 | TROCA                 | 1.00                                                                                                    |                            |                     |
| ASA CREDITO 1X TEE TEE                                | TEE                   | 1.00                                                                                                    |                            |                     |
| ASA CREDITO 2 A 4X TEE TEE                            | TEE                   | 1.00                                                                                                    |                            |                     |
| ASA CREDITO 5 A 7X TEF TEF                            | TEE                   | 1.00                                                                                                    |                            |                     |
| ASA CREDITO TEE TEE                                   | TEF                   | 1.00                                                                                                    |                            |                     |
| VISA DEBITO TEF                                       | TEF                   | 1.00                                                                                                    |                            |                     |
| esiden 1 de 13                                        |                       |                                                                                                    |                            | 🔺 Seda              |
| .,                                                    |                       |                                                                                                    |                            | + 100               |
|                                                       |                       |                                                                                                    |                            |                     |
|                                                       |                       |                                                                                                    |                            | 軍 Efetiva           |

Os produtos apresentados <u>respeitam a configuração de finalidade do frente de caixa</u>, pois os mesmos deverão ser vendidos no EasyCash para poder contabilizar seu respectivo ponto.

Nesta aba, ao clicar no botão alterar, será aberta a seguinte janela, onde pode-se alterar o valor de pontuação do produto selecionado:

|   | S Valor T Prod                                                                                        | luto      |               |       |           |   |            |               |              |           |         |        |
|---|----------------------------------------------------------------------------------------------------|-----------|---------------|-------|-----------|---|------------|---------------|--------------|-----------|---------|--------|
|   |                                                                                                    |           |               |       |           |   |            |               | Desc         | rição dos | s Produ | tos    |
|   | Pontos:     Odigo ou Descrição do Item:     O Contendo       1     Tipo:     Categoria:     Iniciando |           |               |       |           |   |            |               |              |           |         |        |
|   | EAN                                                                                                   |           |               |       | Descrição | 0 |            |               |              |           | P       | ontos  |
|   | 7894900011753                                                                                         | COCA COLA | 1,5 ML        |       |           |   |            |               |              |           |         | 1      |
|   | 7894900011593                                                                                         | COCA COLA | 2,5 L         |       |           |   |            |               |              |           |         | 1      |
| ۲ | 7894900011708                                                                                         | COCA COLA | 3L            |       |           |   |            |               |              |           |         | 1      |
|   | 7894900011609                                                                                         | COCA COLA | 600 ML        |       |           |   |            |               |              |           |         | 1      |
|   | 7894900011203                                                                                         | COCA COLA | LATA 250ML    |       |           | 1 | -          |               |              |           |         |        |
|   | 7894900010015                                                                                         | COCA COLA | LATA 350 ML   |       |           |   | Programa d | e Pontuação - | Configuração |           |         |        |
|   | 7894900014211                                                                                         | COCA COLA | RETORNAVEL 2L |       |           |   |            | Po            | ntos do Pi   | roduto    |         |        |
| 1 | Registro 3 de 7 Produto: COCA COLA 3L                                                                 |           |               |       |           |   |            |               |              |           |         |        |
| [ | Permite fator de multiplicação EAN: 7894900011708                                                     |           |               |       |           |   |            |               |              |           |         |        |
|   |                                                                                                    |           |               |       |           |   | Pontos:    | 5             |              |           |         |        |
|   | Forma de Paga                                                                                         | imento    | Tipo          | Fator |           |   |            |               | X            | Cancelar  | Conf    | firmar |
| • | CARTAO POS NORMAL 1                                                                                   |           |               |       |           |   |            |               |              | Concelar  | - 00m   |        |

#### **Fator Multiplicador**

Há a possibilidade de se cadastrar um fator multiplicador de pontos para alguma forma de

pagamento. O fator multiplicativo foi criado com o objetivo de "alavancar" o pagamento em algum tipo de forma que possa fidelizar o cliente junto ao estabelecimento. Para se inserir uma forma de pagamento, é necessário marcar a caixa de seleção "Permite fator de multiplicação", clicar na forma de pagamento desejada e em seguida clicar em "Incluir", conforme a imagem:

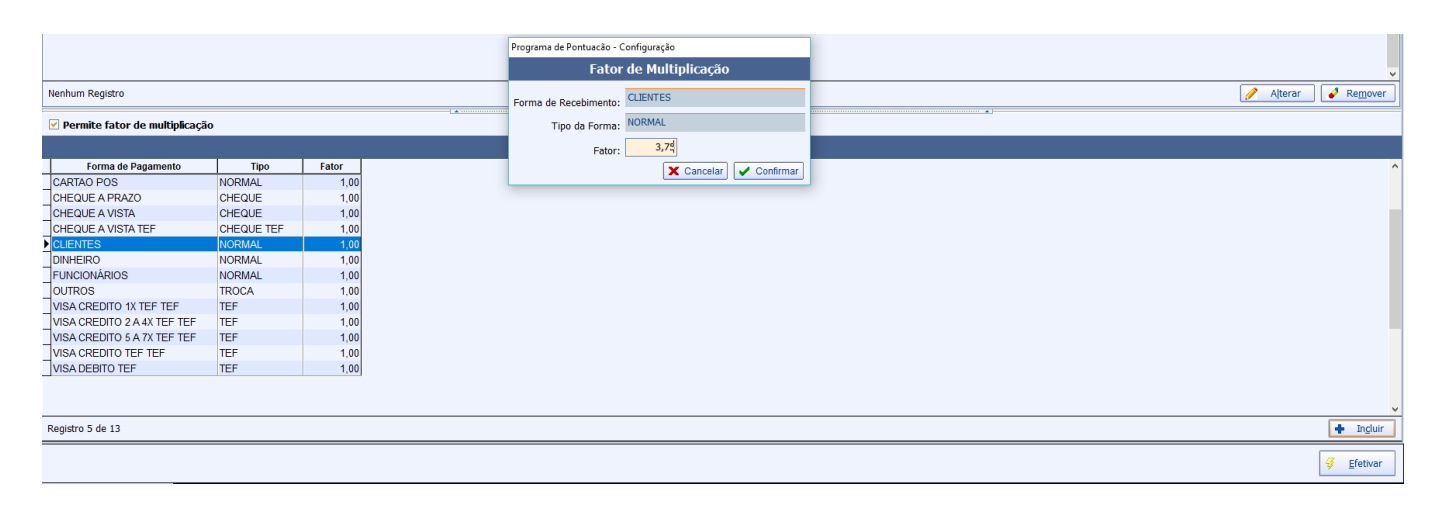

Note que o fator = 1 é neutro. Não é permitido fator = 0.

#### Permissões

Para a aquisição de pontos, foram adicionadas três permissões, por questão de segurança, conforme descrito abaixo:

• Encerrar programa de aquisição de pontos por Valor:

| Autorização: Encerrar Valor (PONTUAÇÃ) | 0) |
|----------------------------------------|----|
| Usuário Senha                          |    |
|                                        |    |

• Encerrar programa de aquisição de pontos por Produto:

| Autorização: Encerrar Produto<br>(PONTUAÇÃO) |  |  |  |  |
|----------------------------------------------|--|--|--|--|
| Usuário                                      |  |  |  |  |
| Senha                                        |  |  |  |  |

• Trocar tipo de programa de aquisição de pontos por Valor (Fixo ↔ Intervalo):

| Autorização: Troca Tipo Valor<br>(PONTUAÇÃO) |
|----------------------------------------------|
| Usuário                                      |
| Senha                                        |

#### Exemplo

O sistema sempre computa a seguinte regra:

Total do cupom Total da forma de pagamento Regra Total de pontos adquiridos Qtos pontos?

Então imagine que exista a seguinte regra de entrada:

| R\$ 35,00  |   | 1 ponto  |
|------------|---|----------|
| R\$ 50,00  |   | 2 pontos |
| R\$ 75,00  |   | 3 pontos |
| R\$ 150,00 |   | 4 pontos |
| R\$ 300,00 | - | 5 pontos |

Além disso suponha que as formas de pagamento <u>Cliente</u> e <u>Cartão X</u> possuam fator de multiplicação igual a **1,75** e **2,44**, respectivamente.

Então foi passado um cupom de R\$616,90 sendo 100,00 em Cliente e R\$516,90 no Cartão X. Aplicando a regra acima temos que para o cupom de R\$616,90 o cliente irá acumular **10 pontos**. Então como o sistema calcula os pontos de cada forma de pagamento pelo fator de multiplicação? Basta aplicar o seguinte cálculo:  $T_{pfg} = T_{pc} \times R_{fpg} \times Abs(1 - Fator)$ 

| T <sub>pc</sub> = Total de poi<br>R <sub>fpg</sub> = Representa<br>Fator = Fator de m | Total do cupom fiscal plicação da forma de pagamento                |
|---------------------------------------------------------------------------------------|---------------------------------------------------------------------|
| Para a forma CLIEI                                                                    | E:                                                                  |
| R\$ 619,90                                                                            | s X1 pts = 10 x (100/619,90) x Abs(1 - 1,75) = 1,21 = 1 ponto       |
| R\$ 100,00                                                                            | s                                                                   |
| Para a forma CAR                                                                      | D X:                                                                |
| R\$ 619,90 📫 10                                                                       | s X2 pts = 10 x (516,90/619,90) x Abs(1 - 2,44) = 12,01 = 12 pontos |
| R\$ 516,90 📫 X2                                                                       | s                                                                   |

Logo neste cupom tivemos 10 pontos do cupom e 13 pontos das formas de pagamento utilizadas, totalizando 23 pontos.

Lembrando que o sistema sempre irá arredondar o valor final da pontuação de cada forma de pagamento.

A função "Abs" refere-se ao valor absoluto do cálculo, retirando o sinal negativo.

## Resgate

Ao efetuar o cadastro de algum programa de pontuação, o sistema validará se existe alguma forma de resgate em vigência, caso não tenha, o usuário será questionado, conforme a imagem:

| Confirma | ação X                                                                                                    |
|----------|----------------------------------------------------------------------------------------------------|
| ?        | Não foi encontrado nenhum sistema de resgate cadastrado!<br>Por favor, efetue o cadastro do mesmo para que o sistema de pontuação seja exportado. |
|          | Deseja efetuar o cadastro do sistema de resgate?                                                                                                  |
|          | <u>Sim</u> <u>N</u> ão                                                                                                    |

A data de início do resgate é a data do dia em que o mesmo foi cadastrado, não sendo possível modificar este parâmetro.

Lembrando que só é permitido dois programas de resgate em paralelo, ou seja, se tivermos um

programa de resgate com encerramento com data futura e um programa de encerramento com data em aberto, somente o último terá pontos de resgate acumulados. Embora, caso o primeiro seja por "Prêmio", por exemplo, a retirada de prêmios ainda poderá ser realizada até a data de encerramento do programa em questão. Esta regra foi estabelecida para facilitar o controle dos resgates por parte do cliente e também para simplificar para o estabelecimento o rastreio dos descontos e prêmios.

O resgate pode ser feito de duas maneiras, por valor ou por prêmio e ambos devem ser previamente cadastrados na interface. Segue:

#### Valor (Desconto)

| Empresa SUPERMERCADO |                        |  |  |  |
|----------------------|------------------------|--|--|--|
| Pontuação 🗸 👉 Resgat | e Programas Encerrados |  |  |  |
| Formas: Valor        | Data de Encerramento:  |  |  |  |
| 🔂 Valor 🚔 Prêmios    |                        |  |  |  |
| Pontos: Descor       | nto(R\$): 0,00 Incluir |  |  |  |
|                      |                        |  |  |  |
| A cada X pontos      | Desconto (R\$)         |  |  |  |
| ▶ 100                | 0,50                   |  |  |  |

Neste modo, cadastra-se um determinado valor que o cliente terá como desconto no frente de caixa, caso a aquisição de pontos atinja a quantidade de pontos configurada. Ao configurar vários registros, o frente de caixa sempre irá pegar o maior intervalo que caiba dentro dos pontos disponíveis.

Vale lembrar que para este tipo de resgate em específico, no frente de caixa, o sistema não permite resgatar um desconto maior que o cupom, por exemplo, suponha que o cliente possua **24 pontos** e as condições de resgate são:

## R\$ 5,00 **10 pontos** R\$ 7,00 **20 pontos**

Se o valor do cupom for, por exemplo, R\$5,49 então o sistema não aceitará resgatar o desconto de 20 pontos, pois o valor do desconto é maior que o valor do cupom.

### Prêmios

Last update: 2018/10/08 21:05

| Empresa SUPERMERCADO        | •                            |                      |
|-----------------------------|------------------------------|----------------------|
|                             |                              |                      |
| - Pontuação - 🖓 Resg        | ate 🗋 Programas Encerrados   |                      |
|                             |                              |                      |
| Formas: Prêmios             | Data de Encerramento:        |                      |
|                             |                              |                      |
| Valor 🖄 Prêmios             |                              |                      |
|                             |                              | Quantidade de Pontos |
| Pantuação                   | 🕂 Incluir 📃 — Retirar        |                      |
| Pontuação:                  |                              |                      |
| A cada Y pontos             |                              |                      |
| 30                          | 00                           |                      |
|                             |                              |                      |
|                             |                              |                      |
|                             |                              |                      |
| Registro 1 de 1             |                              |                      |
| Registro I de I             |                              |                      |
|                             |                              | Drômios              |
|                             |                              | PTEIMOS              |
|                             | <ul> <li>Contendo</li> </ul> |                      |
| Código ou Descrição do Item | O Iniciando                  |                      |
| Tipo:                       | Categoria:                   |                      |
| EAN I                       | Descrição                    |                      |
| EAN                         | Descrição                    |                      |
| ▶ 7894900011609 CO          | CA COLA 600 ML               |                      |

Neste modo, cadastra-se os produtos que o cliente terá direito a resgatar, caso atinja a pontuação configurada. Lembrando que pode-se cadastrar várias pontuações e para cada uma, pode-se ter direito a um dos produtos entre os vários cadastrados.

#### Permissões

Para a aquisição de pontos, foram adicionadas duas permissões, por questão de segurança, conforme descrito abaixo:

#### • Encerrar programa de resgate por Valor:

| Autorização: Encerrar Valor (RESGATE) |  |  |  |  |  |
|---------------------------------------|--|--|--|--|--|
| Usuário                               |  |  |  |  |  |
| Senha                                 |  |  |  |  |  |
|                                       |  |  |  |  |  |

Encerrar programa de resgate por Prêmio

## Aviso de encerramento

É possível configurar o frente de caixa, para que uma vez identificado o cliente no cupom fiscal, possa emitir um alerta para o operador sobre a proximidade da data de encerramento do programa de resgate vigente. Para que isso ocorra, deve-se acessar:

#### Gerenciamento → EasyCash → Configuração → Configuração do PDV

#### Sendo aberta a seguinte janela:

| 🃸 Configuração PDV - EasyCash 🛛 🕹 🗙                         |
|-------------------------------------------------------------|
| Empresa SUPERMERCADO                                        |
| PDV DAV / Pré-Venda Cadastro Troca de Mercadoria Fidelidade |
| Programa de Pontuação                                       |
| Avisar o cliente do resgate apartir de(dias): 56            |
| Multi empresas: Pontos compartilhados entre empresas        |
| 🎲 Configuração do Programa de Fidelidade 🛛 🗙                |
| Programa de Pontuação                                       |
| Avisar o cliente do resgate apartir de(dias):               |
| Multi empresas: Pontos compartilhados entre empresas        |
|                                                             |
|                                                             |
|                                                             |
|                                                             |
| 🗙 Cancelar 🗸 Ok                                             |
|                                                             |
|                                                             |
|                                                             |
|                                                             |
|                                                             |
| 🚯 Fechar 🖉 Alterar                                          |

Após a mudança desta informação, deve-se exportar a configuração para o frente de caixa, para que o valor seja atualizado.

#### MultiEmpresa (Compartilhamento de Pontos)

Pode ser acessada pelo mesmo caminho da configuração anterior, abrindo a seguinte tela:

| e:<br>manuais:intellicash:easycash:programapontuaca<br>10/08 | ao:configuracoesgerais http://wiki.iws.com.br/doku.php?id=manuais:intellicash:eas                               | sycash:programapontuacao:configuracoesgerais&rev=1539029109 |
|--------------------------------------------------------------|----------------------------------------------------------------------------------------------------|-------------------------------------------------------------|
| 0/08                                                         | with a second second second second second second second second second second second second second second second | yeash.programapontaacao.comgaracocsgcraisarev=1555025105    |

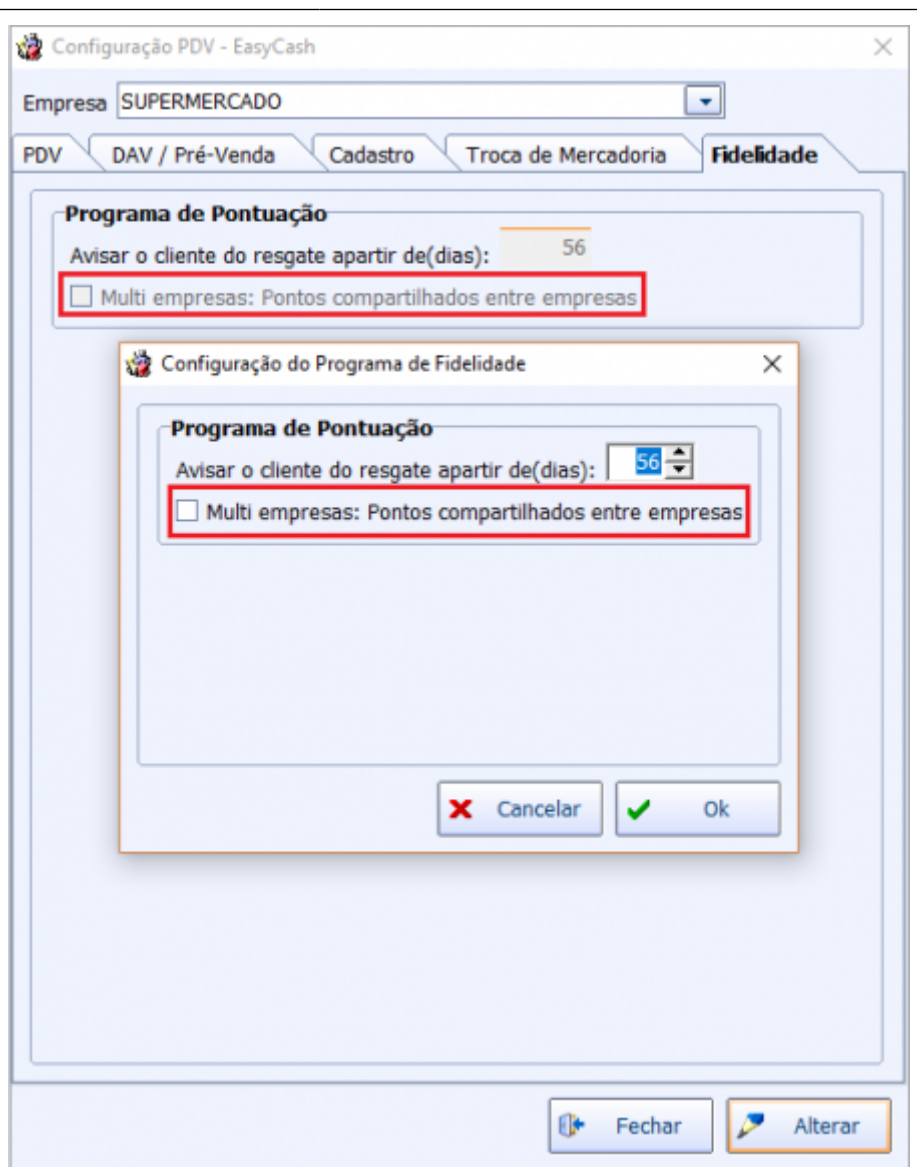

Esta configuração uma vez alterada, configura TODAS as empresas para compartilhamento de pontos. Isso evita de uma empresa compartilhar ponto e a outra não, ocasionando problema no abatimento dos pontos.

O compartilhamento de pontos se trata do <u>somatório de pontos acumulados nas empresas para</u> <u>resgate</u>.

Por exemplo, suponhamos que na EMPRESA 1 tenha um programa de pontuação(entrada e saída de pontos) diferente do programa de pontuação da EMPRESA 2:

### **EMPRESA 1**

ENTRADA: Por Intervalo de Valores SAÍDA: Por Desconto **EMPRESA 2** ENTRADA: Por Valor Fixo SAÍDA: Por Prêmio

Então o cliente acumulou 10 pontos na EMPRESA 1 e 08 pontos na EMPRESA 2.

Com a configuração de multiempresa (compartilhamento de pontos) habilitada, teremos:

*Cliente consegue resgatar na empresa 01 por desconto o equivalente a 18 pontos Cliente consegue resgatar na empresa 02 por prêmio o equivalente a 18 pontos* 

Com a configuração de multiempresa (compartilhamento de pontos) **desabilitada**, teremos:

*Cliente consegue resgatar na empresa 01 por desconto o equivalente a 10 pontos Cliente consegue resgatar na empresa 02 por prêmio o equivalente a 8 pontos* 

Ou seja, em ambos os casos o resgate só pode ser feito naquele tipo (Desconto ou Prêmio) que sua empresa está cadastrada.

## Histórico

Nesta aba, foi adicionado um resumo das formas de aquisição de pontos e resgate que já foram encerradas, permitindo o usuário visualizar os dados dos registros que já estiveram em vigor, segue:

#### • Aba Pontuação:

| Empresa TESTE IWS 2 |                                                         |                   |                     |            |        |                          |  |  |  |
|---------------------|---------------------------------------------------------|-------------------|---------------------|------------|--------|--------------------------|--|--|--|
| Início 17/09/2018   | Início 17/09/2018 Vérmino 24/09/2018 Vérmino 24/09/2018 |                   |                     |            |        |                          |  |  |  |
| Pontuação Res       | sgate                                                   |                   |                     |            |        |                          |  |  |  |
|                     |                                                         |                   |                     |            |        | Pontuações Encerradas    |  |  |  |
| Tipo                | Data Inicio                                             | Data Encerramento | Data/Hora Cadastro  | >          |        |                          |  |  |  |
| VALOR               | 20/09/2018                                              | 24/09/2018        | 24/09/2018 14:28:16 | 5          |        |                          |  |  |  |
|                     |                                                         |                   |                     |            |        |                          |  |  |  |
|                     |                                                         |                   |                     |            |        |                          |  |  |  |
|                     |                                                         |                   |                     |            |        |                          |  |  |  |
|                     |                                                         |                   |                     |            |        | Detalhamento dos Valores |  |  |  |
| Tipo                | Val                                                     | or Minimo Va      | alor Máximo         | Valor Fixo | Pontos |                          |  |  |  |
| VALOR FIXO          |                                                         |                   |                     | 10,00      | 1      |                          |  |  |  |
| VALOR FIXO          |                                                         |                   |                     | 20,00      | 2      |                          |  |  |  |
| VALOR FIXO          |                                                         |                   |                     | 30,00      | 3      |                          |  |  |  |
|                     |                                                         |                   |                     |            |        |                          |  |  |  |
|                     |                                                         |                   |                     |            |        |                          |  |  |  |
|                     |                                                         |                   |                     |            |        |                          |  |  |  |
|                     |                                                         |                   |                     |            |        |                          |  |  |  |
|                     |                                                         |                   |                     |            |        |                          |  |  |  |
|                     |                                                         |                   |                     |            |        | Formas de Pagamento      |  |  |  |
| Descrição           | Fator                                                   |                   |                     |            |        |                          |  |  |  |
| MASTER CREDITO      |                                                         | 2                 |                     |            |        |                          |  |  |  |

• Aba Resgate:

Last update: 2018/10/08 manuais:intellicash:easycash:programapontuacao:configuracoesgerais http://wiki.iws.com.br/doku.php?id=manuais:intellicash:easycash:programapontuacao:configuracoesgerais&rev=1539029109 21:05

| Empresa TESTE INS 2 |                                              |                    |                     |         |                                     |  |  |  |  |
|---------------------|----------------------------------------------|--------------------|---------------------|---------|-------------------------------------|--|--|--|--|
| 🧈 Pontuação 👍       | 🕹 Pontuação 👍 Resgate 📄 Programas Encerrados |                    |                     |         |                                     |  |  |  |  |
| 17/09/2018          | 17/09/2018 - 24/09/2018 - 24/09/2018         |                    |                     |         |                                     |  |  |  |  |
| Inicio Infostanto   |                                              |                    | -                   |         |                                     |  |  |  |  |
| Pontuação Service   | esgate                                       |                    |                     |         |                                     |  |  |  |  |
|                     |                                              |                    |                     |         | Resgates Encerrados                 |  |  |  |  |
| Tipo                | Data Inicio                                  | Data Encerramento  | Data/Hora Cadastro  | Status  |                                     |  |  |  |  |
| PRÉMIOS             | 20/09/2018                                   | 24/09/2018         | 24/09/2018 14:28:33 | INATIVO |                                     |  |  |  |  |
|                     |                                              |                    |                     |         |                                     |  |  |  |  |
|                     |                                              |                    |                     |         |                                     |  |  |  |  |
|                     |                                              |                    |                     |         |                                     |  |  |  |  |
|                     |                                              |                    |                     |         | Detalhamento dos Pontos dos Prêmios |  |  |  |  |
| A cada Y pontos     | i                                            |                    |                     |         |                                     |  |  |  |  |
| F                   | 6                                            |                    |                     |         |                                     |  |  |  |  |
|                     |                                              |                    |                     |         |                                     |  |  |  |  |
|                     |                                              |                    |                     |         |                                     |  |  |  |  |
|                     |                                              |                    |                     |         |                                     |  |  |  |  |
|                     |                                              |                    |                     |         |                                     |  |  |  |  |
|                     |                                              |                    |                     |         | Detalhamento dos Prêmios (Produtos) |  |  |  |  |
| EAN                 |                                              |                    | Descrição           |         |                                     |  |  |  |  |
| 7892949034498       | JOGO LENCOL SANTIS                           | STA FANTASIA CASAL | CARTER 4 PEÇAS      |         |                                     |  |  |  |  |

## **Resgate de Pontos**

Interface de resgate de prêmios levando em consideração os pontos acumulados pelo cliente.

Pode ser acessada em:

Gerenciamento → EasyCash → Programa de Pontuação → Resgate de Pontos

Irá abrir a seguinte tela:

|                                                                                                    | intellicash 3. 0.141 🛁 🖬 | 0<br>× |
|----------------------------------------------------------------------------------------------------|--------------------------|--------|
| Engresa SUPERMERCADO                                                                                                    |                          |        |
| None ou CHPI do Glante CHPI / CHP Poltos Dispositoria Vidor<br>NASSAJ 100 00 00 00 00 00 00 00 00 00 00 00 00                | 1                        |        |
| Primio Valer - Contrgénsia                                                                                                   |                          | _      |
|                                                                                                    | Produtos Disponíveis     |        |
| Descrição ou EAN do preduto Pontes                                                                                           |                          |        |
| EAN Descrição Pontos                                                                                                    |                          | *      |
| T891119307006 BALAARCCF 1903 HORTELA 10 T095111420005 BIOLAOHAD DE MEL NIPA 3006 50 T89593939014 BAT0N-B9G 500 TRAACCON4L 10 | 2                        | İ      |
| 7891895013203 BATATA PALHA YONI 500G 50                                                                                      |                          | l      |
|                                                                                                    |                          |        |
| - Juder                                                                                                    | Registro 2 do 4          | ~      |
|                                                                                                    | Prêmio                   |        |
| EAN Descrição Pontos Guantidade                                                                                              |                          | ^      |
| DIREMITING DIS DISCHART OF MECHANIA 2000 10 2                                                                                |                          |        |
|                                                                                                    |                          |        |
|                                                                                                    |                          |        |
|                                                                                                    |                          |        |
|                                                                                                    |                          |        |
|                                                                                                    |                          |        |
|                                                                                                    | 2                        |        |
|                                                                                                    | <b>)</b>                 |        |
|                                                                                                    |                          |        |
|                                                                                                    |                          |        |
|                                                                                                    | Bacilton 1 da 1          | ¥      |
| V Finalizar (F2) Remover Bern (F10)                                                                                          | Registro 1 de 1          |        |
| (Chrl + X)         Q, Localizer (P9)         dC Estormer (Chrl + E)                                                          | Total 20                 |        |
| Programa de Pontuação - Resgate de Prêmios                                                                                   |                          | -      |

Analisando o procedimento a ser realizado nesta, teremos:

**1) Busca do cliente:** O cliente pode ser buscado por nome ou CPF/CNPJ. Caso encontre mais de uma ocorrência relacionada ao nome digitado, uma segunda tela será exibida para que se possa escolher o cliente correto. Caso o cliente possua pontos acumulados, será exibido em "2" os produtos disponíveis. Caso não possua, um alerta será exibido informando que o cliente não possui pontos disponíveis.

2) Produtos disponíveis para resgate dos pontos: Todos os produtos cadastrados para premiação serão exibidos nesta área. Ela possui dois filtros, sendo o primeiro aplicado pela descrição ou código EAN do produto e o segundo filtro, pelo total de pontos. Ao limpar o filtro (clicar em "Limpar"), todos os produtos voltarão a ser exibidos. Ao selecionar um produto, deve-se clicar em "Incluir" para que possa ser inserido na área 3. Ao incluir um produto, será exibida uma pequena janela para que se possa inserir a quantidade desejada.

**3) Produtos escolhidos para a premiação do cliente:** Todos os produtos escolhidos serão exibidos nesta área, podendo ser removido ou ter a quantidade alterada a qualquer momento. O total de pontos a ser abatido do cliente é exibido no canto inferior direito da tela. Há ainda a possibilidade de se descartar todas alterações (botão "Limpar"), limpando a tela para o usuário sem nenhum registro em banco de dados. Para registrar a operação, basta clicar em "Finalizar". O sistema validará o total abatido com o total disponível para o cliente, barrando o processo, caso o total a ser retirado ultrapasse o total de pontos acumulados do cliente.

## Localizar e exibir resgates

Após finalizar um resgate, é possível localizá-lo e reapresentá-lo na tela novamente. Para isso, basta clicar no botão "Localizar (F9)". Ao clicar, a seguinte tela será apresentada:

Last update: 2018/10/08 21.05

| 🍓 Localizar Res                                                                                                    | gates |        |        |              |        |            |          | × |
|----------------------------------------------------------------------------------------------------|-------|--------|--------|--------------|--------|------------|----------|---|
| Empresa SUPERMERCADO MANECO                                                                                                    |       |        |        |              |        |            |          |   |
| Número       Nome ou Documento       Início       Término         0       08/10/2018       08/10/2018       08/10/2018         Situação       Estornado       Efetuado       Todos |       |        |        |              |        |            |          |   |
|                                                                                                    |       |        | R      | esgate Prêmi | 0      |            |          |   |
| Data                                                                                                    | Hora  | Número | Pontos | Client       | e      | Documento  | Situação | ^ |
|                                                                                                    |       |        |        |              |        |            |          |   |
|                                                                                                    |       |        |        |              |        |            |          |   |
|                                                                                                    |       |        |        |              |        |            |          | ~ |
| <                                                                                                    |       |        |        |              |        |            |          | > |
|                                                                                                    |       |        | Quanti | dade de Iten | s: 000 |            |          |   |
| EAN                                                                                                    |       | Descri | ção    | Quantidade   | Pontos |            |          | ^ |
|                                                                                                    |       |        |        |              |        | l          |          |   |
|                                                                                                    |       |        |        |              |        |            |          |   |
|                                                                                                    |       |        |        |              |        |            |          |   |
|                                                                                                    |       |        |        |              |        |            |          |   |
|                                                                                                    |       |        |        |              |        |            |          | ~ |
|                                                                                                    |       |        |        |              |        |            | ,        |   |
| Total                                                                                                    | :     | 0      |        |              |        | X Cancelar | V Ok     | ( |

Nesta tela, os filtros de data ("Início e Término") são obrigatórios. Os demais, opcionais. O filtro "Situação" possui o seguinte entendimento: **Estornado** = *Resgates que foram estornados, ou seja, não houve emissão de nota fiscal e os pontos foram devolvidos ao cliente*.

**Finalizado** = Dado baixa nos pontos do cliente, porém estão pendentes de nota fiscal.

**Efetuado** = Nota fiscal emitida.

**Todos** = Não filtra por situação.

Após encontrar e escolher um resgate, ao clicar em "OK" os dados do mesmo serão apresentados na tela principal do resgate de pontos, adicionando um pequeno painel contendo a situação e o número do resgate, tal qual a figura abaixo, à esquerda:

| Nº Resgate | 56        | Total                   | 10 |
|------------|-----------|-------------------------|----|
| Situação   | ESTORNADO | de Pontos<br>Resgatados | 10 |

## **Estornar resgates**

Para estornar um resgate, o mesmo deverá estar na situação "Finalizado", ou seja, pendente de nota fiscal. Inicialmente deve-se localizar e abrir um resgate já finalizado. Ao abrir o resgate na tela principal, o botão "Estornar (Ctrl + E)" será habilitado. Ao clicar no botão, a permissão de usuário "PONTUAÇÃO → Estornar Resgate" será validada e o estorno será realizado. Basicamente, o estorno criará uma nova aquisição para o cliente com o total de pontos do estorno. Nos relatórios constará que o resgate foi estornado e a nova aquisição, indicada que foi proveniente de um estorno:

|                |                |                 |                      |                                                                                                    |             |         |              |             | Aquisição            |           |  |  |  |  |
|----------------|----------------|-----------------|----------------------|----------------------------------------------------------------------------------------------------|-------------|---------|--------------|-------------|----------------------|-----------|--|--|--|--|
| Valor Produto  |                |                 |                      |                                                                                                    |             |         |              |             |                      |           |  |  |  |  |
| Data           | Hora           | Cupom           | Minimo               | Máximo                                                                                               | Fixo        | Pontos  | Caixa        | Oper. Caixa | Recebimento          | Estornado |  |  |  |  |
| 01/10/2018     | 15:39:17       | 185             |                      |                                                                                                    | 100         | 10      | 1            | ELAINY      |                      |           |  |  |  |  |
| 01/10/2018     | 15:39:17       | 185             |                      |                                                                                                    |             | 15      | 1            | ELAINY      | ALELO REFEIÇÃO - POS |           |  |  |  |  |
| 02/10/2018     | 16:58:41       | 0               |                      |                                                                                                    |             | 10      | 0            | ADMIN       |                      |           |  |  |  |  |
| 02/10/2018     | 17:12:14       | 0               |                      |                                                                                                    |             | 20      | 0            | ADMIN       |                      |           |  |  |  |  |
| 02/10/2018     | 17:13:10       | 0               |                      |                                                                                                    |             | 20      | 0            | ADMIN       |                      |           |  |  |  |  |
| 75             |                |                 |                      |                                                                                                    |             |         |              |             |                      |           |  |  |  |  |
| Decesto        |                |                 |                      |                                                                                                    |             |         |              |             |                      |           |  |  |  |  |
| Dete           | Cunom Dentes D |                 | Deen Nº Deenste Cain |                                                                                                    | Ones Caiva  |         | Fatorna      |             | Resgate              |           |  |  |  |  |
| Data           | Cupom          | Pontos Resg     | 10 Kesgale           | Caixa                                                                                                | Oper. Caixa | 02/10/2 | ESIOTIO      |             |                      |           |  |  |  |  |
| 02/10/2018     | 0              |                 | 10 50                |                                                                                                    |             | 02/10/2 | 010 10:50:4  | 4           |                      |           |  |  |  |  |
| 02/10/2018     | 0              |                 | 20 57                | 0 ADM                                                                                                | IN          | 02/10/2 | 010 17.12.1  | +           |                      |           |  |  |  |  |
| 05/10/2018     | 0              |                 | 10 64                | 1 40M                                                                                                | IN          | 02/10/2 | .010 17.13.1 |             |                      |           |  |  |  |  |
| 03/10/2010     | v              |                 | 10 04                | I ADIVI                                                                                              | 111         |         |              |             |                      |           |  |  |  |  |
|                |                |                 | 60                   |                                                                                                    |             |         |              |             |                      |           |  |  |  |  |
|                |                |                 |                      |                                                                                                    |             |         |              |             | Prêmios              |           |  |  |  |  |
| Valor Produto  |                |                 |                      |                                                                                                    |             |         |              |             |                      |           |  |  |  |  |
| Otde           |                | ódino Descrição |                      |                                                                                                    |             |         |              |             |                      |           |  |  |  |  |
|                | 78960585059    | 979 BA          |                      | ETE 100G ERUTA                                                                                       | S           |         |              |             |                      |           |  |  |  |  |
|                |                |                 |                      |                                                                                                    |             |         |              |             |                      |           |  |  |  |  |
|                |                |                 |                      |                                                                                                    |             |         |              |             |                      |           |  |  |  |  |
|                |                |                 |                      |                                                                                                    |             |         |              |             |                      |           |  |  |  |  |
|                |                |                 |                      |                                                                                                    |             |         |              |             |                      |           |  |  |  |  |
|                |                |                 |                      |                                                                                                    |             |         |              |             |                      |           |  |  |  |  |
|                |                |                 |                      |                                                                                                    |             |         |              |             |                      |           |  |  |  |  |
|                |                |                 |                      |                                                                                                    |             |         |              |             |                      |           |  |  |  |  |
|                |                |                 |                      |                                                                                                    |             |         |              |             |                      |           |  |  |  |  |
|                |                |                 |                      |                                                                                                    |             |         |              |             |                      |           |  |  |  |  |
|                |                |                 |                      |                                                                                                    |             |         |              |             |                      |           |  |  |  |  |
|                |                |                 |                      |                                                                                                    |             |         |              |             |                      |           |  |  |  |  |
|                |                |                 |                      |                                                                                                    |             |         |              |             |                      |           |  |  |  |  |
|                |                |                 |                      |                                                                                                    |             |         |              |             |                      |           |  |  |  |  |
| Programa de    | Pontuação - R  | esgate de Prêm  | ios Relatório        | de Pontuação - Fid                                                                                   | elidade /   |         |              |             |                      |           |  |  |  |  |
| Sem certificad | to conf.       | 🗌 Caixa F       | echado Ultimo        | Sem certificado conf. Caixa Fechado 🛛 Último dia 🖉 Promoções Vencidas! 🛛 Nenhuma nota para conferir! |             |         |              |             |                      |           |  |  |  |  |

A operação de Estorno é irreversível. Caso um estorno tenha ocorrido por engano, um novo resgate deverá ser efetuado para o cliente.

## Nota Fiscal (Baixa do Estoque)

Uma vez efetuado o procedimento do item anterior, deve-se gerar uma nota fiscal de bonificação, para que seja dada baixa no estoque do referido item. Para que isso ocorra, deve-se acessar:

```
Gerenciamento → Estoque → Notas Fiscais → Resgate Pontos Fidelidade
```

Uma vez na tela, deve-se efetuar o filtro pela data, localizar o resgate de pontos lançado e em seguida clicar em "Gerar NF". Para este tipo de procedimento, o CFOP recomendado é o **5910** (Remessa em bonificação, doação ou brinde).

Last update: 2018/10/08 21:05 21:05

From: http://wiki.iws.com.br/ - Documentação de software Permanent link: http://wiki.iws.com.br/doku.php?id=manuais:intellicash:easycash:programapontuacao:configuracoesgerais&rev=1539029109 × Last update: 2018/10/08 21:05